# How to add a Sender or Domain to your Safe Senders List in Office 365 or Block Senders

## Office 365 OWA

- 1. Login to Office 365 OWA: https://www.office.com
- 2. Click on the **gear** icon in the top right corner.
- 3. Scroll the gear panel down to the bottom and select Mail under the Your app settings
- 4. On the left-hand side, select Mail -> Accounts -> Block or allow
- 5. Select Automatically filter junk email
- 6. Under **Safe Senders and Recipients**, (see screenshot below) enter the sender's email address and click the + button. Conversely, you can block senders and domains in the **Blocked Senders** section.
- 7. Click Save

#### Options

#### Shortcuts

General

- ⊿ Mail
- ∡ Automatic processing

Automatic replies Undo send Inbox and sweep rules Junk email reporting Mark as read Message options Read receipts Reply settings Retention policies

∡ Accounts

Block or allow Connected accounts Forwarding POP and IMAP 4 Attachment options

Attachment preferences Storage accounts

⊿ Layout

Conversations Email signature Focused inbox Link preview Message format Message list Quick actions Reading pane

- Calendar
- People

Save X Discard

## Block or allow

- Don't move email to my Junk Email folder
- Automatically filter junk email

# Safe Senders and Recipients

Don't move email from these senders or domains to my Junk Email folder.

+

+

### 🖍 🗇

#### educationadvantage.com.au

demand@adobe-info.com

ccc.edu

agilecrm.com

Trust email from my contacts

# Blocked Senders

Move email from these senders or domains to my Junk Email folder.

/ 🗊

Enter a sender or domain here

Don't trust email unless it comes from someone in my Safe Senders and Recipients list